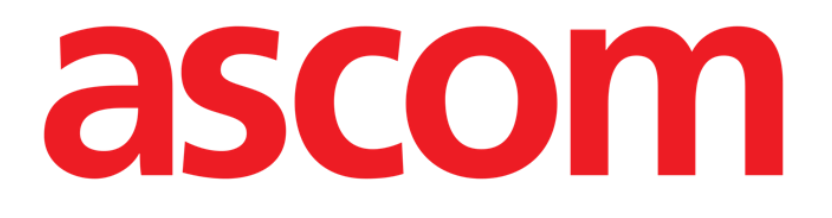

# DIGISTAT<sup>®</sup> V5.1

# **VEJLEDNING TIL HURTIG START**

DIG QRG IU 0007 DNK V01

Ascom UMS s.r.l. Unipersonale Via Amilcare Ponchielli 29, IT-50018 Scandicci (FI), Italia Puh. (+39) 055 0512161 – Fax (+39) 055 829030

www.ascom.com

# Indhold

| 1. Fremgangsmåde ved opstart                                                                                | 3                         |
|----------------------------------------------------------------------------------------------------|---------------------------|
| 1.1 Installation af DIGISTAT <sup>®</sup>                                                                   | 3                         |
| 1.2 Fremgangsmåde ved brug af DIGISTAT®                                                                     | 3                         |
| 1.3 Fremgangsmåde for at logge på                                                                           | 4                         |
| 1.3.1 Log på med stregkode                                                                                  | 5                         |
| 1.3.2 Fremgangsmåde ved deaktivering af automatisk log ud af bruger                                         | 6                         |
| 1.4 Log ud                                                                                                  | 6                         |
|                                                                                                    |                           |
| 2. Manglende adgang til system                                                                              | 7                         |
| <ol> <li>Manglende adgang til system</li> <li>Brugermanual (IFU) vedrørende DIGISTAT<sup>®</sup></li> </ol> | 7<br>8                    |
| <ol> <li>Manglende adgang til system</li></ol>                                                              | <b>7</b><br><b>8</b><br>8 |
| <ul> <li>2. Manglende adgang til system</li></ul>                                                           | <b>7</b><br>              |
| <ol> <li>Manglende adgang til system</li></ol>                                                              | 77<br>88<br>9<br>9        |
| <ul> <li>2. Manglende adgang til system</li></ul>                                                           |                           |

# 1. Fremgangsmåde ved opstart

#### 1.1 Installation af DIGISTAT®

DIGISTAT<sup>®</sup> systemet kan kun installeres af teknikere fra ASCOM UMS eller teknikere med udtrykkelig autorisation fra ASCOM UMS. Slutbrugeren vil opleve, at systemet allerede er installeret og konfigureret korrekt på vedkommendes arbejdsstation.

#### 1.2 Fremgangsmåde ved brug af DIGISTAT<sup>®</sup>

Brug af DIGISTAT<sup>®</sup>

> Dobbeltklik på 2000 ikonet på arbejdsstationens desktop.

Det følgende vindue vises, mens systemet er i gang med indlæsningen (Fig. 1).

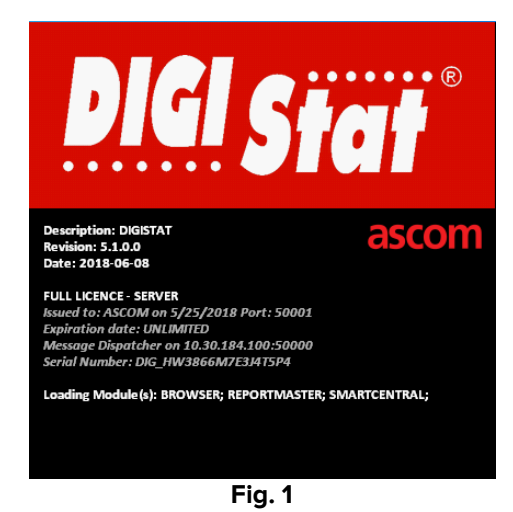

DIGISTAT<sup>®</sup> arbejdsområdet vises efter et par sekunder (Fig. 2).

#### DIG QRG IU 0007 DNK V01

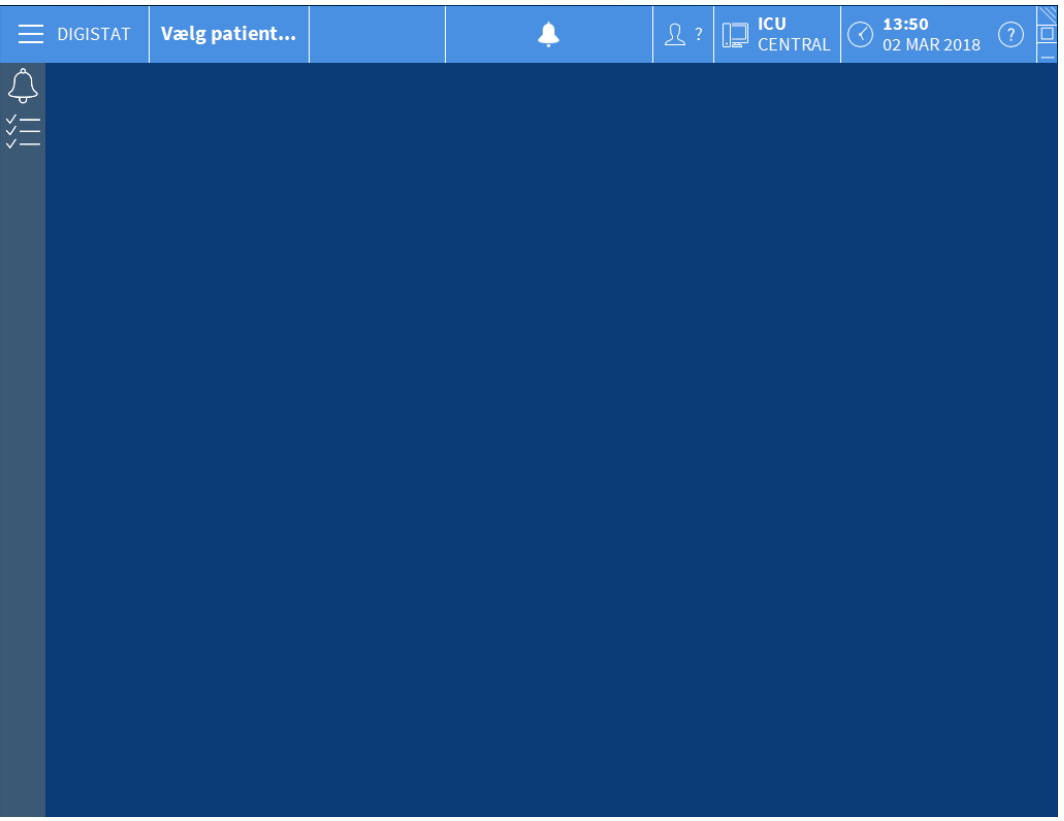

Fig. 2

### 1.3 Fremgangsmåde for at logge på

Brug af DIGISTAT<sup>®</sup> kræver, at der logges korrekt på systemet. Eksempelvis skal brugeren indtaste sine adgangsinformationer (brugernavn og password). For at logge på i starten af hver arbejdssession

er det nødvendigt at klikke på Bruger knappen, der er vist i Fig. 3 A. Følgende skærmbillede vises.

DIGISTAT<sup>®</sup> V5.1 Vejledning Til Hurtig Start

| Til Hurtig Start |        |     |                        |   |   |   |   |   |   |         |   | DIG QRG IU 0007 DNK V01 |   |   |     |      |   |      |    |   |         |           |       |              |      |   |
|------------------|--------|-----|------------------------|---|---|---|---|---|---|---------|---|-------------------------|---|---|-----|------|---|------|----|---|---------|-----------|-------|--------------|------|---|
| ≡                | DIGIST | AT  | Vælg patient           |   |   |   |   |   |   |         |   | (                       | B |   | Ļ   |      |   |      |    | Y | CENTRAL |           | 05 MA | ;<br>AR 2018 | ?    |   |
| )<br>)<br>)      |        |     | BRUGERNAVN<br>PASSWORD |   |   |   |   |   |   |         |   |                         |   |   |     |      |   |      |    |   |         |           |       |              |      |   |
|                  | Q      | W   | V                      | E |   | R |   | T |   | Y       |   | U                       |   | I |     | 0    |   | Р    |    |   |         | Backspace |       | 7            | 8    | 9 |
|                  | П      |     |                        |   | D |   | F |   | G |         | H |                         |   |   | K   |      | L |      | (  |   |         |           |       | 4            |      | 6 |
|                  | Fane   |     |                        |   |   | C |   | ۷ |   | B       |   |                         |   | M |     |      | 1 |      |    |   |         | ' Enter   |       | 1            |      | 3 |
|                  | Π      | Lås | -                      |   |   |   |   |   |   |         |   |                         |   |   |     |      |   |      |    |   |         | Slet      |       | 0            |      | • |
|                  |        |     |                        |   |   |   |   |   | s | SENESTE |   |                         |   |   |     |      |   |      |    |   |         |           |       |              |      |   |
|                  | 1      | AD  | DMIN                   |   |   | 2 |   |   |   |         |   |                         | 3 |   |     |      |   |      |    | 4 |         |           | 5     |              |      |   |
|                  | 6      |     |                        |   |   | 7 |   |   |   |         |   |                         | 8 |   |     |      |   |      |    | 9 |         |           |       |              |      |   |
|                  |        |     |                        |   |   |   |   |   |   |         |   |                         |   |   |     |      |   |      |    |   |         |           |       |              | 0    |   |
|                  |        |     |                        |   |   |   |   |   |   |         |   |                         |   |   |     |      |   |      |    |   |         |           |       |              | 9    |   |
|                  |        |     |                        |   |   |   |   |   |   |         |   |                         | + | M | ERE |      | Ê | ئى { | ls |   |         | × SLET    |       |              | 🗸 ОК |   |
|                  |        |     |                        |   |   |   |   |   |   |         |   |                         |   |   | FIG | J. 3 | 5 |      |    |   |         |           |       |              |      |   |

Gør herefter følgende på skærmen:

- > Indtast dit brugernavn i "Brugernavn" feltet (Fig. 3 B).
- Indtast dit password i "Password" feltet (Fig. 3 C).
- Klik på Ok knappen (Fig. 3 D).

Herefter er brugeren logget på. Der vises en forkortelse for den bruger, som aktuelt er logget på, i **Bruger** knappen på kontrolbjælken (i Fig. 4 er forkortelsen "DDA").

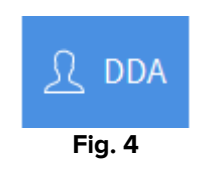

#### 1.3.1 Log på med stregkode

På de sundhedsinstitutioner, som benytter denne form for teknologi, er det muligt at logge på ved scanning af en stregkode.

For at bruge denne funktion, når systemet viser log på-skærmbilledet (Fig. 3),

skal brugerens personlige stregkode scannes.

Hvis stregkoden genkendes, logges brugeren på med det samme.

#### 1.3.2 Fremgangsmåde ved deaktivering af automatisk log ud af bruger

Hvis systemet ikke benyttes i et vist tidsrum (kan konfigureres), logges brugeren automatisk ud.

Deaktivering af denne funktion kan ske på følgende måde efter indtastning af brugernavn og password og inden klik på **Ok:** 

Klik på Lås knappen på styrebjælken i "Log på" skærmbilledet (Fig. 5 A).

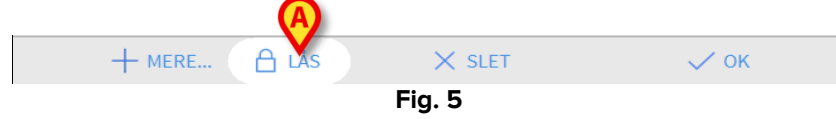

Hvis brugeren er låst, en hængelås vises nederst på brugerikonet (Fig. 6).

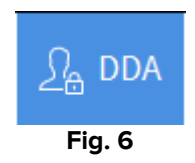

#### 1.4 Log ud

For at lukke en arbejdssession med DIGISTAT<sup>®</sup> skal brugeren logge ud af systemet.

Fremgangsmåde for at logge ud

Klik på Bruger knappen på styrebjælken (Fig. 7 og Fig. 3 A).

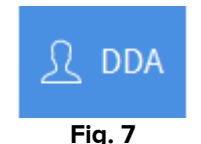

Forkortelsen for brugeren forsvinder fra Bruger knappen.

## 2. Manglende adgang til system

Hvis der er problemer med serverforbindelsen i forbindelse med opstart, viser systemet et specifikt "Systemafhjælpning" vindue (Fig. 8).

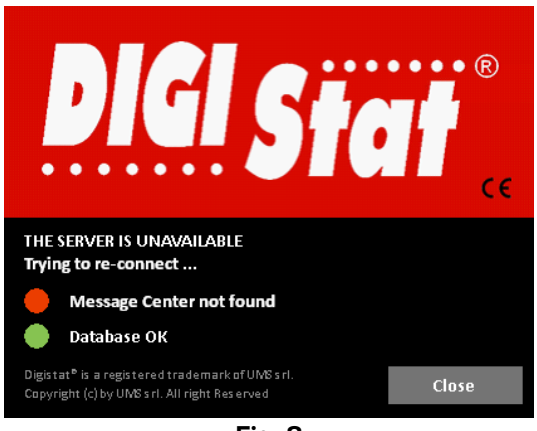

Fig. 8

I nogle tilfælde løses problemet med forbindelse automatisk efter et kort tidsrum. Kontakt det tekniske servicecenter hos ASCOM UMS, hvis dette ikke er tilfældet. Se afsnit 5 vedrørende ASCOM UMS kontaktoplysninger.

I meget sjældne tilfælde er det ikke fysisk muligt at bruge DIGISTAT<sup>®</sup> systemet (som følge af strømsvigt, force majeure osv.).

De sundhedsinstitutioner, som benytter DIGISTAT<sup>®</sup>, skal fastlægge en nødprocedure for at afhjælpe sådanne situationer og for at:

- 1) sikre genoprettelse af driften i hospitalsafdelingerne;
- 2) genetablere adgangen til systemet så hurtigt som muligt.

ASCOM UMS tilbyder support og service vedrørende nødproceduren, men sundhedsinstitutionen er selv ansvarlig for fastlæggelse og implementering af proceduren.

Se afsnit 5 vedrørende ASCOM UMS kontaktoplysninger.

## 3. Brugermanual (IFU) vedrørende DIGISTAT<sup>®</sup>

Brugermanualen (IFU) vedrørende DIGISTAT<sup>®</sup> systemet leveres sammen med produktet. Den kan vises digitalt i DIGISTAT<sup>®</sup> systemet (vejledningen til hurtig start findes kun på papir). Adgang til brugermanualen

> Klik på **Hjælp** knappen på styrebjælken (Fig. 9)

|        | JONES, CARE O <sup>A</sup> Alder: 47 År<br>Kode: 2000001 | Dag: 12 |  | A | இ adm | CENTRAL | () <b>10:58</b><br>05 MAR 2018 | 0 |  |  |  |  |
|--------|----------------------------------------------------------|---------|--|---|-------|---------|--------------------------------|---|--|--|--|--|
| Fig. 9 |                                                          |         |  |   |       |         |                                |   |  |  |  |  |

Herefter åbnes en skærm, som giver adgang til følgende:

- 1) de relevante DIGISTAT<sup>®</sup> brugermanualer;
- 2) mulige vejledninger med hurtig reference vedrørende specifikke procedurer.

Online-dokumentationen er i pdf-format.

#### 3.1 Online-manualer

DIGISTAT<sup>®</sup> brugermanualerne kan også downloades fra et websted.

Alle DIGISTAT<sup>®</sup> kunder har adgang til et beskyttet område, hvor alle de eksisterende versioner af relevante manualer findes. Herved kan brugeren kontrollere, om der findes en opdateret version af vedkommendes manual. ASCOM UMS informerer naturligvis kunderne i tilfælde af opdateringer, som har indflydelse på sikkerhedsaspekter, og udsender i disse tilfælde de opdaterede brugermanualer.

Dette område kan kun tilgås efter autentifikation af brugeren. Hver kunde har et brugernavn og et password, som vedkommende skal indtaste for at få adgang til det beskyttede område. Disse adgangsinformationer gives, når DIGISTAT<sup>®</sup> installeres samtidig med at produktet forsynes med etiket.

Hver manual identificeres af en specifik kode med denne form:

"DIG QRG [Produktnavn] IU NNNN DAN Version MM"

Eksempel:

"DIG QRG IU 0001 DAN <u>V01</u>"

De sidste cifre i koden ("VO1") er de cifre, som øges progressivt i tilfælde af opdaterede versioner af den samme manual.

Der udgives nye versioner af et dokument i tilfælde af opdateringer af det tidligere dokument (eksempelvis efter identificering og rettelse af mindre fejl, trykfejl, udeladelser osv. både i produktet og i dokumentet).

I tilfælde af nye versioner af produktet udgives en ny manual (ikke en ny version af en eksisterende manual). I disse tilfælde ændres dokumentets kode (i eksemplet er dokumentets kode "0001", understreget nedenfor).

#### "DIG QRG IU <u>0001</u> V01"

Det nye dokument sendes til kunden sammen med produktopdateringen.

Dokumentets kode er anført på forsiden og nederst på hver side. Den relevante produktversion er angivet på forsiden.

Den aktuelle produktversion er angivet i "Om boksen" (se afsnit 4 for instruktioner til visning af "Om boksen").

Produktversionen er angivet med et tal (eksempelvis "3.0.1"). De første to cifre angiver nye udgivelser og større systemopdateringer. Det sidste ciffer angiver mindre opdateringer og rettelse af fejl. En brugermanual refererer til alle de produktversioner, som har de første to cifre tilfælles. Det er gyldigt, hvis det er den seneste version, som er offentliggjort på FTP stedet.

#### 3.1.1 Download af manualer

Brugermanualerne kan downloades via vores Cloud server ved hjælp af en hvilken som helst browser (eksempelvis Internet Explorer, Chrome, Firefox). Indtast følgende adresse i browserens adressefelt for at downloade DIGISTAT<sup>®</sup> manualerne:

Host URL: https://confluence.ascom-ws.com

Herefter vises en velkomstside. Det er nødvendigt at indtaste brugernavn og password for at få adgang til listen over brugermanualer.

**Brugernavn** – Brugernavn tildelt af ASCOM UMS **Password** – Password tildelt af ASCOM UMS

Vælg Digistat og herefter Smart Central. Vælg produktversionen her. De relevante manualer findes i PDF format

# 4. Fremgangsmåde ved visning af Om DIGISTAT<sup>®</sup> boksen

Visning af Om DIGISTAT<sup>®</sup> boksen

Klik på Menu knappen på kontrolbjælken (Fig. 10 A)

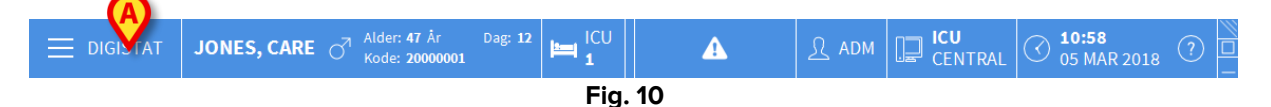

Herefter åbnes en menu med forskellige funktioner (Fig. 11).

#### DIG QRG IU 0007 DNK V01

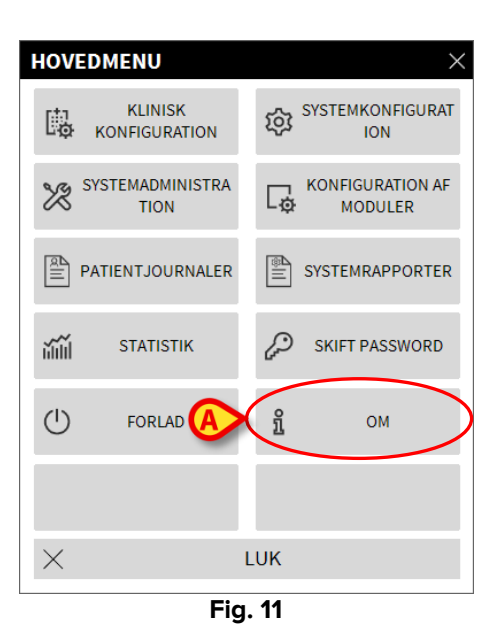

Klik på Om knappen i menuen (Fig. 11 A).

Herefter åbnes Om DIGISTAT<sup>®</sup> boksen (Fig. 12).

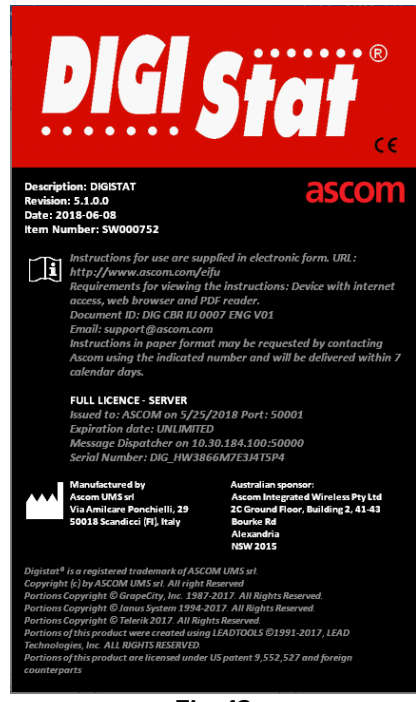

Fig. 12

#### 4.1 Trykte brugermanualer (IFU)

Kunden kan bestille en trykt version af brugermanualerne vedrørende de erhvervede produkter. ASCOM UMS sender de bestilte manualer så hurtigt som muligt.

Bestillingen skal sendes til det tekniske servicecenter. Se afsnit 5 vedrørende ASCOM UMS kontaktoplysninger.

# 5. Kontaktoplysninger

Kontakt venligst først distributøren, som installerede produktet, ved enhver henvendelse.

Her er producentens kontaktoplysninger:

#### ASCOM UMS s.r.l. Unipersonale

Via Amilcare Ponchielli 29, IT-50018, Scandicci (FI), Italien

Tlf. (+39) 055 0512161

Fax (+39) 055 8290392

#### Teknisk service

<u>support.it@ascom.com</u> 800999715 (gratis, kun Italien)

#### Info om salg og produkter

it.sales@ascom.com

#### Generelle oplysninger

it.info@ascom.com